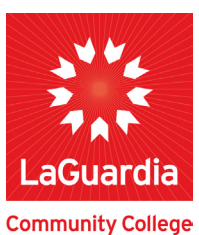

# Financial Aid CUNYFirst Self-Service Guide

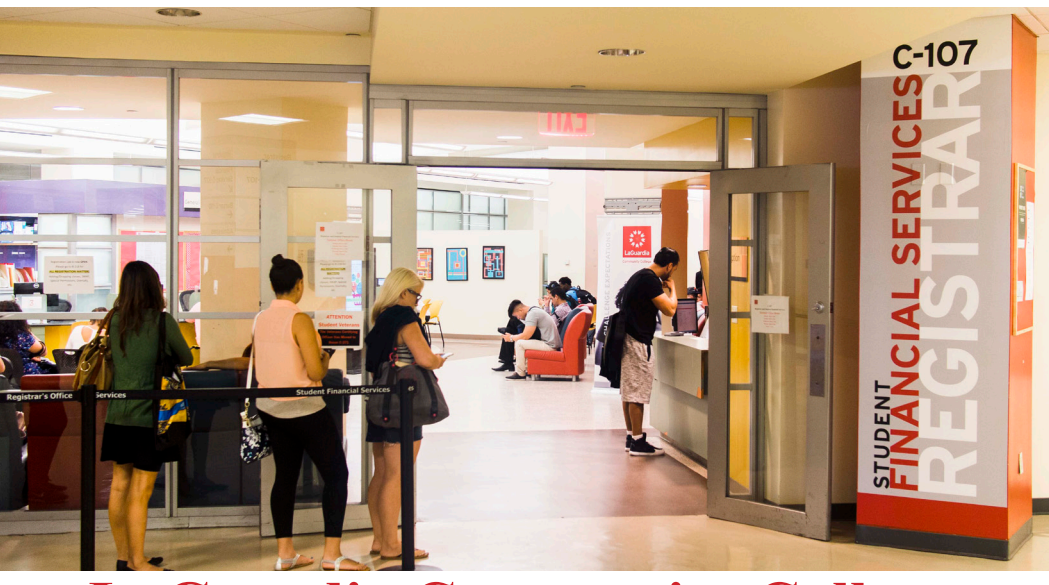

### LaGuardia Community College

Student Financial Services C-107 31-10 Thomson Avenue L.I.C., NY 11101

### **Student Financial Services**

#### The CUNYFirst Student Center

provides an easy way to access,

view, and manage your Financial Aid

information over the internet. This

guide provides information on the

features in Self-Service.

# Contents

| View Your "To Do" List2                                |
|--------------------------------------------------------|
| Complete Your Supplement Form5                         |
| View Your Financial Aid Awards6                        |
| View Scheduled Disbursement Dates9                     |
| Accept or Decline Your Work-Study or<br>Perkins Loan11 |
| View Your Pending Aid14                                |
| View Your Financial Aid Refund16                       |
| Enroll In Direct Deposit19                             |
| View Your Federal Work-Study Paycheck23                |
| View Your Federal Work-Study W-2 Form24                |

### View Your "To Do" List

After you have filed your financial aid applications, the "To Do" list in your CUNYfirst Self-Service Student Center will alert you to any outstanding items with your record that must be finalized to complete your financial aid package.

**STEP# 1:** Login to CUNYfirst at https://home.cunyfirst.cuny.edu.

**STEP# 2:** Select **HR/Campus Solution** from the left menu.

STEP# 3: Navigate to Self Service followed by Student Center.

In the **To Do List** section, you will see a list of outstanding items. Click the details link to see more information.

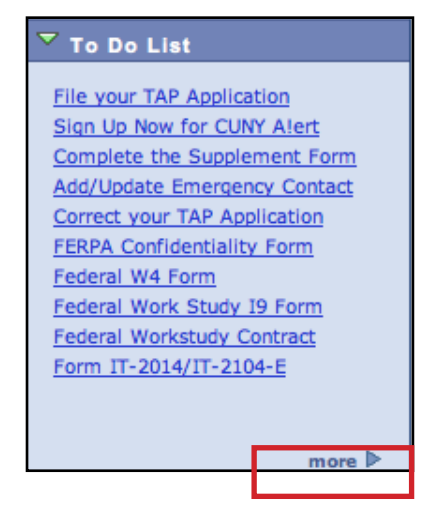

**STEP# 4:** Review the current outstanding items with your financial aid applications. You will need to sort and filter by institution to make sure you are viewing items related to your college.

**NOTE:** If you will be attending LaGuardia, you are only required to resolve the items listed for LaGuardia. Any unresolved items listed for other CUNY Colleges will not prevent you from finalizing your Financial Aid or conducting other business at LaGuardia.

| Your current To Do items are shown below. To sort or filter your To Do items, change the options below and click Go |            |           |                             |                         |  |  |  |  |  |
|----------------------------------------------------------------------------------------------------|------------|-----------|-----------------------------|-------------------------|--|--|--|--|--|
| View your To Do Items by                                                                                            |            |           |                             |                         |  |  |  |  |  |
| Due Date                                                                                                    | Q          |           | -                           |                         |  |  |  |  |  |
| Institution                                                                                                    |            | \$        |                             |                         |  |  |  |  |  |
| Function                                                                                                    |            | \$        | go                          |                         |  |  |  |  |  |
| Itom List                                                                                                    |            |           |                             |                         |  |  |  |  |  |
| Item List                                                                                                    |            |           |                             |                         |  |  |  |  |  |
| To Do Item                                                                                                    | Due Date   | Status    | Institution                 | Administrative Function |  |  |  |  |  |
| File your TAP<br>Application                                                                                        | 09/23/2014 | Initiated | LaGuardia Community College | Financial Aid           |  |  |  |  |  |
| Sign Up Now for<br>CUNY Alert                                                                                       | 10/31/2014 | Initiated | LaGuardia Community College | General                 |  |  |  |  |  |
| Complete the<br>Supplement<br>Form                                                                                  | 05/14/2015 | Initiated | LaGuardia Community College | Financial Aid           |  |  |  |  |  |
| Add/Update<br>Emergency<br>Contact                                                                                  | 05/24/2015 | Initiated | LaGuardia Community College | General                 |  |  |  |  |  |
| Correct your TAP<br>Application                                                                                     | 06/03/2015 | Initiated | LaGuardia Community College | Financial Aid           |  |  |  |  |  |
| FERPA<br>Confidentiality<br>Form                                                                                    | 07/01/2015 | Initiated | LaGuardia Community College | Financial Aid           |  |  |  |  |  |
| Federal W4 Form                                                                                                    | 07/01/2015 | Initiated | LaGuardia Community College | Financial Aid           |  |  |  |  |  |
| Federal Work<br>Study 19 Form                                                                                       | 07/01/2015 | Initiated | LaGuardia Community College | Financial Aid           |  |  |  |  |  |
| Federal<br>Workstudy<br>Contract                                                                                    | 07/01/2015 | Initiated | LaGuardia Community College | Financial Aid           |  |  |  |  |  |
| Form IT-<br>2014/IT-2104-E                                                                                          | 07/01/2015 | Initiated | LaGuardia Community College | Financial Aid           |  |  |  |  |  |

By clicking on each **To Do Item**, you can view the details concerning the item, including the office contact information, and instructions on how to resolve the item.

**NOTE:** You must resolve each To Do item on your Item List. Failure to resolve the items will delay final processing and awarding of your financial aid.

| Item List                          |            |           |                             |                         |
|------------------------------------|------------|-----------|-----------------------------|-------------------------|
| To Do Item                         | Due Date   | Status    | Institution                 | Administrative Function |
| File your TAP<br>Application       | 09/23/2014 | Initiated | LaGuardia Community College | Financial Aid           |
| Sign Up Now for<br>CUNY Alert      | 10/31/2014 | Initiated | LaGuardia Community College | General                 |
| Complete the<br>Supplement<br>Form | 05/14/2015 | Initiated | LaGuardia Community College | Financial Aid           |
| Add/Update<br>Emergency<br>Contact | 05/24/2015 | Initiated | LaGuardia Community College | General                 |
| Correct your TAP<br>Application    | 06/03/2015 | Initiated | LaGuardia Community College | Financial Aid           |
| FERPA<br>Confidentiality<br>Form   | 07/01/2015 | Initiated | LaGuardia Community College | Financial Aid           |
| Federal W4 Form                    | 07/01/2015 | Initiated | LaGuardia Community College | Financial Aid           |
| Federal Work<br>Study 19 Form      | 07/01/2015 | Initiated | LaGuardia Community College | Financial Aid           |
| Federal<br>Workstudy<br>Contract   | 07/01/2015 | Initiated | LaGuardia Community College | Financial Aid           |
| Form IT-<br>2014/IT-2104-E         | 07/01/2015 | Initiated | LaGuardia Community College | Financial Aid           |

The instructions on the **To Do Item Detail** may ask you to download and submit a form to the Financial Aid Office. To access the form, you may need to copy and paste the web address in the browser. Click on **Return** to go back to your Item List.

| To Do List                                                                |                                                                                                    |  |  |  |  |  |  |
|---------------------------------------------------------------------------|----------------------------------------------------------------------------------------------------|--|--|--|--|--|--|
| To Do Item Detail                                                         |                                                                                                    |  |  |  |  |  |  |
| Wei Cai                                                                   |                                                                                                    |  |  |  |  |  |  |
| Federal Workstudy C                                                       | ontract                                                                                                    |  |  |  |  |  |  |
| Aid Year:                                                                 | 2016                                                                                                    |  |  |  |  |  |  |
| Academic Institution:<br>Administrative Function:                         | LaGuardia Community College<br>Financial Ald                                                                                      |  |  |  |  |  |  |
| Contact:                                                                  | LaGuardia Community College                                                                                                    |  |  |  |  |  |  |
| Department:                                                               | Student Financial Strvices-C107                                                                                                   |  |  |  |  |  |  |
| Phone:                                                                    | 718/482-5935                                                                                                    |  |  |  |  |  |  |
| StudentFinance                                                            | ialServices@lagcc.cuny.edu                                                                                                    |  |  |  |  |  |  |
| LaGuardia Con                                                             | mmunity College                                                                                                    |  |  |  |  |  |  |
|                                                                           |                                                                                                    |  |  |  |  |  |  |
| Federal Workstudy Cor                                                     | tract                                                                                                    |  |  |  |  |  |  |
| Before you may begin work<br>completed FWS Program St<br>at your college. | ing in a Federal Work-Study assignment, you must submit a<br>udent/Employer Acknowledgment form to a financial aid representative |  |  |  |  |  |  |
| Return                                                                    | Return                                                                                                    |  |  |  |  |  |  |
|                                                                           |                                                                                                    |  |  |  |  |  |  |
|                                                                           |                                                                                                    |  |  |  |  |  |  |
|                                                                           |                                                                                                    |  |  |  |  |  |  |
|                                                                           |                                                                                                    |  |  |  |  |  |  |
|                                                                           |                                                                                                    |  |  |  |  |  |  |
|                                                                           |                                                                                                    |  |  |  |  |  |  |

### **Complete Your Supplement Form**

One of your "To Do" list items will be to complete the Supplement Form. The Supplement Form is an application used by CUNY to determine potential eligibility for the Federal Perkins Loan Program and the New York State Aid to Part-time Study (APTS) Program.

**STEP# 1:** Login to CUNYfirst at https://home.cunyfirst.cuny.edu.

STEP# 2: Select HR/Campus Solutions from the left menu.

STEP# 3: Navigate to Self Service followed by Student Center.

STEP# 4: In the Finances section, click the Supplement Form link.

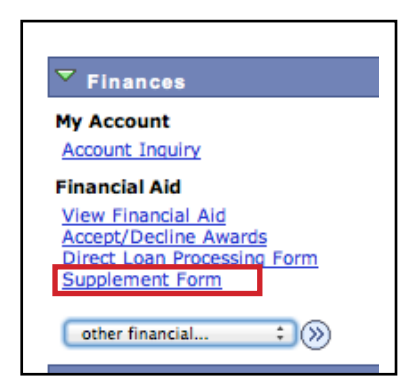

**STEP#5:** On the Select Aid Year to View page, you may see listings for multiple aid years and multiple colleges. Click the link for the college and aid year you wish to view.

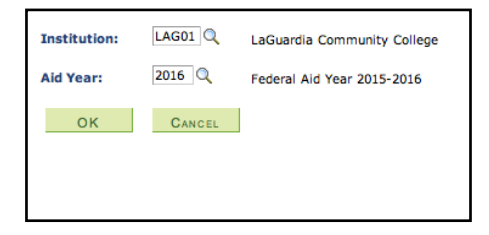

## View Your Financial Aid Awards

Your Student Center provides information about your financial aid awards. Awards are listed for the entire academic year and listed by term.

**STEP# 1:** Login to CUNYfirst at https://home.cunyfirst.cuny.edu.

**STEP# 2:** Select **HR/Campus Solutions** from the left menu.

STEP# 3: Navigate to Self Service followed by Student Center.

**STEP# 4:** In the **Finances** section, click the **View Financial Aid** link.

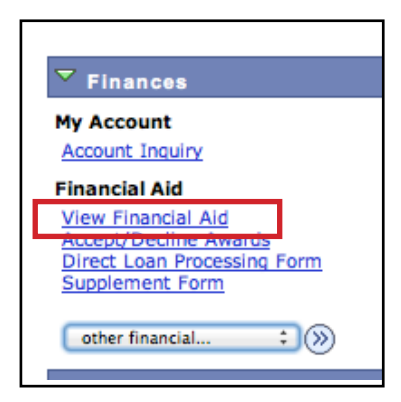

**STEP# 5:** On the **Select Aid Year to View** page, you may see listings for multiple aid years and multiple colleges. Click the link for the college and aid year you wish to view.

| Financial Aid                       |                             |                            |  |  |  |
|-------------------------------------|-----------------------------|----------------------------|--|--|--|
| Select Aid Year to View             |                             |                            |  |  |  |
| Click the aid year you wish to view |                             |                            |  |  |  |
| Aid Year                            | Institution                 | Aid Year Description       |  |  |  |
| 2016                                | LaGuardia Community College | Federal Aid Year 2015-2016 |  |  |  |
| 2016                                | LaGuardia Community College | Federal Aid Year 2015-2016 |  |  |  |

**STEP# 6:** On the **Award Summary** page, you will be able to view the total aid for the entire academic year and by individual terms. In the **Terms** section, there are hyperlinks for more detailed information which are discussed in the next steps.

| Aid Year         Add Year           Award Description         Category         Offered         Acception           Federal PELL Grant Fall         Grant         2,887.50         2,887           Federal PELL Grant Spring         Grant         2,887.50         2,887           Federal Verk Study Spring         Work/Study         1,250.00         1,255           Federal Work Study Fall         Work/Study         1,250.00         1,255 | iation.         | low to see more deta |                               |
|----------------------------------------------------------------------------------------------------|-----------------|----------------------|-------------------------------|
| Award Description         Category         Offered         Acception           Federal PELL Grant Fall         Grant         2,887.50         2,887           Federal PELL Grant Spring         Grant         2,887.50         2,887           Federal Work Study Spring         Work/Study         1,250.00         1,255           Federal Work Study Fall         Work/Study         1,250.00         1,255                                     |                 |                      | Select the term hyperlinks be |
| Federal PELL Grant Fall         Grant         2,887.50         2,88           Federal PELL Grant Spring         Grant         2,887.50         2,88           Federal Work Study Spring         Work/Study         1,250.00         1,25           Federal Work Study Fall         Work/Study         1,250.00         1,25                                                                                                    | fered Accepted  | Category             | Award Description             |
| Federal PELL Grant Spring         Grant         2,887.50         2,88           Federal Work Study Spring         Work/Study         1,250.00         1,25           Federal Work Study Fall         Work/Study         1,250.00         1,25                                                                                                    | 387.50 2,887.50 | Grant                | Federal PELL Grant Fall       |
| Federal Work Study Spring Work/Study 1,250.00 1,25<br>Federal Work Study Fall Work/Study 1,250.00 1,25                                                                                                    | 387.50 2,887.50 | Grant                | Federal PELL Grant Spring     |
| Federal Work Study Fall Work/Study 1,250,00 1,25                                                                                                    | 1,250.00        | Work/Study           | Federal Work Study Spring     |
|                                                                                                    | 1,250.00        | Work/Study           | Federal Work Study Fall       |
| Estimated Tap Spring Grant 1,513.00 1,51                                                                                                    | 1,513.00        | Grant                | Estimated Tap Spring          |
| Estimated TAP Fall Grant 1,513.00 1,51                                                                                                    | 1,513.00        | Grant                | Estimated TAP Fall            |
| Aid Year Totals 11,301.00 11,30                                                                                                    | 01.00 11,301.00 |                      | Aid Year Totals               |

| 016 Spring Term                                                                                                    | View S                                   | cheduled Disbursem                                                             | ent Dates                                                 |
|----------------------------------------------------------------------------------------------------|------------------------------------------|--------------------------------------------------------------------------------|-----------------------------------------------------------|
| Award Description                                                                                                    | Category                                 | Offered                                                                        | Accepted                                                  |
| Federal PELL Grant Spring                                                                                                    | Grant                                    | 2,887.50                                                                       | 2,887.50                                                  |
| Federal Work Study Spring                                                                                                    | Work/Study                               | 1,250.00                                                                       | 1,250.00                                                  |
| Estimated Tap Spring                                                                                                    | Grant                                    | 1,513.00                                                                       | 1,513.00                                                  |
|                                                                                                    |                                          |                                                                                |                                                           |
| Term Totals                                                                                                    | View 5                                   | 5,650.50                                                                       | 5,650.50                                                  |
| Term Totals<br>2015 Fall Term<br>Award Description                                                                             | View S                                   | 5,650.50<br>icheduled Disbursem<br>Offered                                     | 5,650.50<br>ent Dates<br>Accepted                         |
| Term Totals<br>2015 Fall Term<br>Award Description<br>Federal PELL Grant Fall                                                  | Category<br>Grant                        | 5,650.50<br>Scheduled Disbursem<br>Offered<br>2,887.50                         | 5,650.50<br>ent Dates<br>Accepted<br>2,887.50             |
| Term Totals<br>2015 Fall Term<br>Award Description<br>Federal PELL Grant Fall<br>Federal Work Study Fall                       | Category Grant Work/Study                | 5,650.50<br>icheduled Disbursem<br>Offered<br>2,887.50<br>1,250.00             | 5,650.50<br>ent Dates<br>Accepted<br>2,887.50<br>1,250.00 |
| Term Totals<br>2015 Fall Term<br>Award Description<br>Federal PELL Grant Fall<br>Federal Work Study Fall<br>Estimated TAP Fall | Category<br>Grant<br>Work/Study<br>Grant | 5,650.50<br>icheduled Disbursem<br>0ffered<br>2,887.50<br>1,250.00<br>1,513.00 | 5,650.50<br>ent Dates<br>2,887.50<br>1,250.00<br>1,513.00 |

**STEP# 7:** By clicking on the **Full-Yr Financial Aid Summary** link, you will be able to see your **Estimated Financial Aid Budget** for the academic year.

| Financial Aid                                                               |                            |                      |
|-----------------------------------------------------------------------------|----------------------------|----------------------|
| Full-Yr Financial Aid Sur                                                   | nmary                      |                      |
| Federal Aid Year 2015-2016                                                  |                            |                      |
| The information below is a calculation of                                   | your estimated need.       |                      |
| Estimated Financial Aid Budget                                              | 14,868.00                  |                      |
| Expected Family Contribution                                                | 0.00 -                     |                      |
| Estimated Need                                                              | 14,868.00                  |                      |
| Total Aid                                                                   | 8,275.00                   |                      |
|                                                                             |                            |                      |
| Common and Is US Dellar                                                     |                            |                      |
| Currency used is US Dollar.<br>This is your financial aid eligibility based | on your estimated financia | l aid (budget) costs |
| family contribution, and estimated need t                                   | or this aid year.          | and (budget) tosts,  |

**STEP# 8:** Click on the hyperlinked budget amount to see your **Estimated Financial Aid Budget Breakdown** by term.

| inancial Aid                            |                          |
|-----------------------------------------|--------------------------|
| stimated Financial Aid I                | Budget                   |
| deral Aid Year 2015-2016                |                          |
| sted below is an estimate of items used | to determine your costs. |
| itimated Financial Aid Budget Break     | down                     |
| Category Description                    | Amount                   |
| Books and Supplies                      | 682.00                   |
| Activity Fees                           | 69.00                    |
| Consolidated Fees                       | 15.00                    |
| Technology Fee                          | 125.00                   |
| Housing                                 | 2,105.00                 |
| Lunch                                   | 574.00                   |
| Loan Fees                               | 29.00                    |
| Personal Expenses                       | 908.00                   |
| Transportation                          | 527.00                   |
| Tuition                                 | 2,400.00                 |
| Term Total                              | 7,434.00                 |

### View Scheduled Disbursement Dates

**STEP# 9:** Return to the **Award Summary** page and, in the **Terms** section, click the **View Scheduled Disbursement Dates** link.

| Terms                       |         |           |                      |             |
|-----------------------------|---------|-----------|----------------------|-------------|
| 2016 Spring Term            |         | <u>Vi</u> | ew Scheduled Disburs | ement Dates |
| Award Description           | Catego  | ry        | Offered              | Accepted    |
| Federal PELL Grant Spring   | Grant   |           | 2,887.50             | 2,887.50    |
| Federal Work Study Spring   | Work/St | udy       | 1,250.00             | 1,250.00    |
| Estimated Tap Spring        | Grant   |           | 1,513.00             | 1,513.00    |
| Term Totals                 |         |           | 5,650.50             | 5,650.50    |
| 2015 Fall Term              |         | Vi        | ew Scheduled Disburs | ement Dates |
| Award Description           | Catego  | ry        | Offered              | Accepted    |
| Federal PELL Grant Fall     | Grant   |           | 2,887.50             | 2,887.50    |
| Federal Work Study Fall     | Work/St | udy       | 1,250.00             | 1,250.00    |
| Estimated TAP Fall          | Grant   |           | 1,513.00             | 1,513.00    |
| Term Totals                 |         |           | 5,650.50             | 5,650.50    |
| Currency used is US Dollar. |         |           |                      |             |

The **Scheduled Disbursements** page displays the projected dates for disbursement of your financial aid awards into your student account.

**NOTE:** The scheduled disbursement dates listed here represent the earliest date those awards can be transferred into your CUNYfirst student account. Your actual disbursement date may be different and will appear when your financial aid is posted to your account. To view your actual disbursement dates, you will need to check the **Account Activity** page in your **Student Center** [see p. 17 in this booklet].

| Financial Aid                                                                                                    |                                         |                                         |                            |                       |                        |  |  |  |
|----------------------------------------------------------------------------------------------------|-----------------------------------------|-----------------------------------------|----------------------------|-----------------------|------------------------|--|--|--|
| Scheduled Disbursements                                                                                                    |                                         |                                         |                            |                       |                        |  |  |  |
| Federal Aid Year 2015-2016                                                                                                    |                                         |                                         |                            |                       |                        |  |  |  |
| 2015 Fall Term                                                                                                    |                                         |                                         |                            |                       |                        |  |  |  |
| To view actual disbursements to your financial account, access Account Inquiry.                                                        |                                         |                                         |                            |                       |                        |  |  |  |
| Award Description                                                                                                    | Category                                | Accepted<br>Amount                      | Fee                        | Net Amount            | Scheduled<br>Disb Date |  |  |  |
| Federal PELL Grant Fall                                                                                                    | Grant                                   | 1,443.75                                | 0.00                       | 1,443.75              | 08/31/2015             |  |  |  |
|                                                                                                    | Grant 1,443.75 0.00 1,443.75 10/05/2015 |                                         |                            |                       |                        |  |  |  |
| Term Totals                                                                                                    |                                         | 2,887.50                                | 0.00                       | 2,887.50              |                        |  |  |  |
| Currency used is US Dollar.<br>If any accept amount is zen<br>award will not be disbursed.<br>decline these awards.<br>Account Inquiry | o or if the sched<br>. Please proceed   | iuled disbursement of to Award Acceptan | date is blar<br>ce page to | nk, your<br>accept or |                        |  |  |  |

#### Accept or Decline Your Federal Work Study and Perkins Loan

You are required to either accept or decline certain types of financial aid awards, such as Federal Perkins Loan or Federal Work-Study.

**STEP# 1:** Login to CUNYfirst at https://home.cunyfirst.cuny.edu.

**STEP# 2:** Select **HR/Campus Solutions** from the left menu.

STEP# 3: Navigate to Self Service followed by Student Center.

**STEP# 4:** In the **Finances** section, click the **Accept/Decline** Awards link.

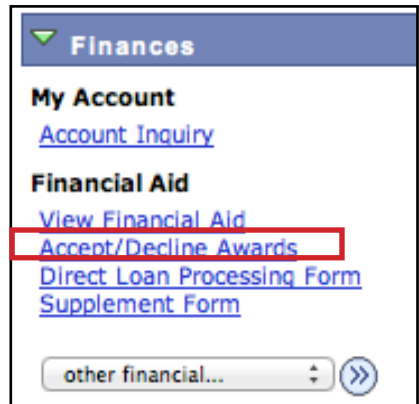

**STEP# 5:** On the **Select Aid Year to View** page, you may see listings for multiple aid years and multiple colleges. Click the link for the college and aid year you wish to view.

| Financial Aid           |                             |                              |  |  |  |  |
|-------------------------|-----------------------------|------------------------------|--|--|--|--|
| Select Aid Year to View |                             |                              |  |  |  |  |
| Click the               | aid year you wish to view   |                              |  |  |  |  |
| Aid Year                | Institution                 | Aid Year Description         |  |  |  |  |
| 2016                    | LaGuardia Community College | Federal Aid Year 2015-2016   |  |  |  |  |
| 2015                    | LaGuardia Community College | Financial Aid Year 2014-2015 |  |  |  |  |
|                         |                             |                              |  |  |  |  |

**STEP# 6:** Review your entire awards package. Notice that some of your awards such as PELL, TAP, SEOG are pre-accepted and require no further action by you. Note: If you wish to decline your PELL, TAP or SEOG award, you must speak to the Financial Aid Office at your college.

If you are awarded Federal Work-Study or Federal Perkins Loan, you MUST accept your award(s) by checking the "Accept" checkbox for each award. After checking Accept or Decline, do not forget to hit the **SUBMIT** bottom at the bottom of the page.

**NOTE:** If you do not indicate acceptance of your Federal Work-Study or Federal Perkins Loan, you risk losing the awards.

| Award                        | Category   | Career                        | Offered     | Accepted    | Accept   | Decline    |
|------------------------------|------------|-------------------------------|-------------|-------------|----------|------------|
| Federal PELL<br>Grant Fall   | Grant      | Undergraduate<br>LaGuardia CC | 2,887.50    | 2,887.50    | Í        |            |
| Federal PELL<br>Grant Spring | Grant      | Undergraduate<br>LaGuardia CC | 2,887.50    | 2,887.50    | 1        |            |
| Estimated TAP<br>Fall        | Grant      | Undergraduate<br>LaGuardia CC | 1,513.00    | 1,513.00    | Í        |            |
| Federal Work<br>Study Fall   | Work/Study | Undergraduate<br>LaGuardia CC | 1,250.00    | 1,250.00    | ۷        |            |
| Estimated Tap<br>Spring      | Grant      | Undergraduate<br>LaGuardia CC | 1,513.00    | 1,513.00    | <b>I</b> |            |
| Federal Work<br>Study Spring | Work/Study | Undergraduate<br>LaGuardia CC | 1,250.00    | 1,250.00    | ۷        |            |
| Total                        |            |                               | 11,301.00   | 11,301.00   |          |            |
| Currency used is US De       | ollar.     | accept                        | all decline | all clear a | upd      | ate totals |
|                              |            |                               |             |             |          | SUBMIT     |
|                              |            |                               |             |             |          |            |

Click on the Award hyperlink to receive more detailed information about the award and its requirements. Below is an example of the Federal Work Study detail screen.

| Award Detail                                                                                                    |                |              |  |  |  |  |
|----------------------------------------------------------------------------------------------------|----------------|--------------|--|--|--|--|
| Federal Aid Year 2015-2016                                                                                                    |                |              |  |  |  |  |
| Award: Federal Work Study F                                                                                                    | all Category:  | Work/Study   |  |  |  |  |
| Disbursement Date                                                                                                    | Description    | Award Amount |  |  |  |  |
| 08/31/2015                                                                                                    | 2015 Fall Term | 1,250.00     |  |  |  |  |
| Currency used is US Dollar. Message                                                                                                    |                |              |  |  |  |  |
| <ul> <li>You must be registered for at least six credit hours.</li> <li>You must find an eligible part-time job (job listings are available in the financial aid office).</li> <li>You must complete all required FWS forms.</li> <li>You must be in good academic standing in your college with a 2.0 GPA (C Average) or higher after two years of enrollment</li> </ul> |                |              |  |  |  |  |
|                                                                                                    |                |              |  |  |  |  |

### **View Your Pending Aid**

The following steps provide instructions on how to view your pending financial aid in CUNYfirst Self-Service.

**NOTE:** Financial aid that is **"pending"** means that you have been awarded the aid, and it is being used as a credit towards your tuition bill, but it has not been paid out yet.

**STEP# 1:** Login to CUNYfirst at https://home.cunyfirst.cuny.edu.

**STEP# 2:** Select **HR/Campus Solutions** from the left menu.

STEP# 3: Navigate to Self Service followed by Student Center.

**STEP# 4:** In the **Finances** section, click the **Account Inquiry** link to see the details of the Account Summary.

| ▼ Finances                                                                                    |                                                          |
|-----------------------------------------------------------------------------------------------|----------------------------------------------------------|
| My Account<br>Account Inquiry                                                                 | *Institution LaGuardia Community College :               |
| Financial Aid                                                                                 | Account Summary                                          |
| View Financial Aid<br>Accept/Decline Awards<br>Direct Loan Processing Form<br>Supplement Form | You owe 2,608.45.<br>Due Now 0.00<br>Future Due 2,608.45 |
| other financial ‡)                                                                            | Currency used is US Dollar.                              |

| Account Inquiry | Ele      | ctronic Payments/Pu                  | rchases             | Account                     | Services    |
|-----------------|----------|--------------------------------------|---------------------|-----------------------------|-------------|
| summary         | activity | charges due                          | payme               | ents                        | pending aid |
| Account Summa   | ry       |                                      |                     |                             |             |
| Term            |          | Outstanding<br>Charges &<br>Deposits | Pending<br>Payments | Pending<br>Financial<br>Aid | Total Due   |
| 2015 Fall Term  |          | 2,608.45                             |                     | 5,287.50                    |             |
| Total           |          | 2,608.45                             |                     | 5,287.50                    |             |

**STEP# 5:** Under the **Account Inquiry** tab, you will be able to view your pending financial aid by clicking the **"pending aid"** sub-tab. If you have pending financial aid that covers your tuition and fee charges in full, you will not be required to make a payment to the Bursar.

| Account Ing             | luiry Elect        | tronic Payments/Purc | hases Acc      | ount Services   |
|-------------------------|--------------------|----------------------|----------------|-----------------|
| summary                 | activity           | charges due          | payments       | pending aid     |
| Pending Fina            | ancial Aid         |                      |                |                 |
| View By All Ter         | rms 🗘 g            | 0                    |                |                 |
| Pending Finance         | cial Aid           | Find   View All   🖟  | First 🚺 1.     | -4 of 4 🖸 Last  |
| Award                   |                    |                      | Term           | Amount          |
| Initial TAP-Fall        |                    |                      | 2015 Fall Term | 2,400.00        |
| Federal Pell Fall       |                    |                      | 2015 Fall Term | 1,443.75        |
| Federal Pell Fall       |                    |                      | 2015 Fall Term | 1,443.75        |
| <b>Total Pending Fi</b> | inancial Aid for t | this view            |                | 5,287.50        |
|                         |                    |                      | First          | 1-4 of 4 🚺 Last |
|                         |                    |                      |                |                 |

**IMPORTANT NOTE:** Your financial aid awards will **NOT** appear on your **Account Summary** page for at least 2-3 business days after you complete your initial enrollment. If you make any change to enrollment that affects your financial aid eligibility, your recalculated financial aid awards will also not appear for 2-3 business days.

## View Your Financial Aid Refund

When your awards are disbursed to your CUNYfirst account, they will be applied to any unpaid tuition and fee charges. If you have a financial aid credit balance after the payment of your tuition and fees, you will receive a refund that will be electronically deposited to your personal bank account or sent to your home address in the form of a paper check. Please note the difference between a disbursement and a refund: your financial aid is disbursed to your CUNYfirst account, not to you personally. Only after all charges on your account are satisfied, a refund may appear. A refund appears on your CUNYfirst account 1-2 days after a disbursement is posted. You will receive that refund 3-5 days after it is posted. Keep this timeframe in mind when doing your financial planning.

Detailed information about all disbursements and refunds can be seen on your Account Activity page. View your account activity information by doing the following:

**STEP# 1:** Login to CUNYfirst at https://home.cunyfirst.cuny.edu.

STEP# 2: Select HR/Campus Solutions from the left menu.

STEP# 3: Navigate to Self Service followed by Student Center.

**STEP# 4:** In the **Finances** section, click the **Account Activity** link from the drop down menu.

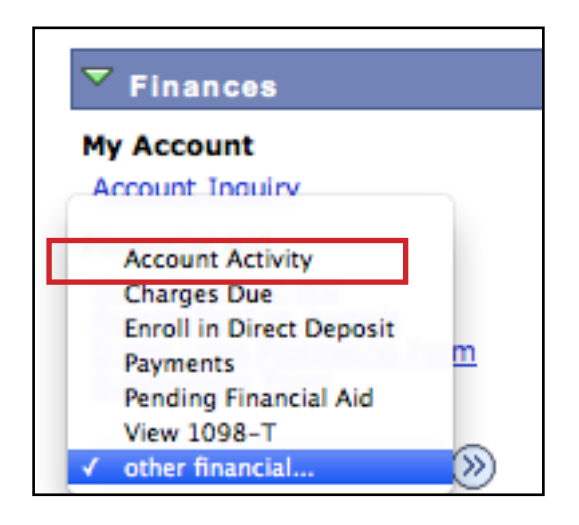

The Account Activity page will display the activity occurring in your account for the academic year.

| Account Activity                    | Account Activity |          |              |          |  |
|-------------------------------------|------------------|----------|--------------|----------|--|
| View by                             |                  |          |              |          |  |
| From 01/01/2015 3 To 07/01/2        | All Terr         | ns       | ; go         |          |  |
| Transactions                        | Find   View All  | J. First | 1-10 0       | of 13 D  |  |
| Posted<br>Date Item                 | Term             | Charge   | Payment      | Refund   |  |
| 04/06/2015 Federal Pell Spring      | 2015 Spring Term |          | 1,432.50     |          |  |
| 03/17/2015 Federal Pell Spring      | 2015 Spring Term |          | 1,432.50     |          |  |
| 03/05/2015 Ugrad Degree Resident S1 | 2015 Spring Term | -438.75  |              |          |  |
| 03/05/2015 Ugrad Degree Resident S2 | 2015 Spring Term | 438.75   |              |          |  |
| 02/24/2015 Refund                   | 2015 Spring Term |          |              | 431.55   |  |
| 02/20/2015 Book Advance Charge      | 2015 Spring Term | 431.55   |              |          |  |
| 02/20/2015 Book Advance Payment     | 2015 Spring Term |          | 431.55       |          |  |
| 01/13/2015 CUNY Consolidated Fee    | 2015 Spring Term | 15.00    |              |          |  |
| 01/13/2015 CUNY Technology Fee      | 2015 Spring Term | 100.00   |              |          |  |
| 01/13/2015 Student Activity Fee     | 2015 Spring Term | 67.00    |              |          |  |
|                                     | 1                | First    | 🚺 1-10 of 13 | B 🕨 Last |  |
| Currency used is US Dollar.         |                  |          |              |          |  |
|                                     |                  |          | MAKE A P     | AYMENT   |  |
|                                     |                  |          |              |          |  |

In this example, the Scholarship, TAP, SEOG, and the first-half of the Pell grant were disbursed to the student account on January 20th. Refunds were processed the next day on January 21st. The refund was issued to the student 3-5 days after it was posted to the account. Similarly, a second Pell disbursement was made on March 2nd, followed by another refund on March 3rd. The student received that refund on March 6th.

#### REMEMBER

**Disbursement -** the transfer of funds into your CUNYfirst Student Account.

**Refund -** the return of funds to you that are not needed to pay your tuition and fees. Refunds are issued either as a direct deposit payment to your bank account or mailed to your home as a check. You will receive your refund within 3-5 days after the refund posts to your student account.

### **Enroll in Direct Deposit in CUNYFirst Self Service**

The following steps show how to add a Bank Account on Self-Service and enroll in Direct Deposit to receive refunds and work study payments.

**STEP# 1:** Login to CUNYfirst at https://home.cunyfirst.cuny.edu.

STEP# 2: Select HR/Campus Solutions from the left menu.

**STEP# 3:** Navigate to **Self Service** followed by **Campus Finances.** 

STEP# 4: Click Manage My Accounts.

| Account Inquiry                          | Electronic Payments/Purchases                    | Account Services     |
|------------------------------------------|--------------------------------------------------|----------------------|
| direct deposit                           | 1098t tax form                                   | bank accounts        |
| My Accounts                              |                                                  |                      |
| (i) You have not created add new account | ated an account profile. Click the A<br>details. | dd Account button to |
|                                          |                                                  |                      |

**STEP# 5:** On the My Accounts page, click the **Add Account** button. You will then be prompted to enter your **Financial Institution Details.** After entering the required account information, click the **Next** button at the bottom of the screen. **NOTE:** Enter your routing number as it appears on your check and click enter. **DO NOT USE THE ROUTING NUMBER SPYGLASS!** 

| Enter the account details below<br>contact the Bursar's Office. If<br>the <u>CUNY Scholar Support Car</u> | v and click next to proceed. If your financial institution is not listed, please<br>you would like to learn about the Scholar Support Card program, please visit<br><u>d site.</u> |
|----------------------------------------------------------------------------------------------------|----------------------------------------------------------------------------------------------------|
| Bank Details                                                                                              |                                                                                                    |
| Nickname                                                                                                  | Test account                                                                                                    |
| Account Type                                                                                              | Checking : View Sample Check                                                                                                    |
| Bank Code                                                                                                 | 021000021 Q JPMORGAN CHASE BANK                                                                                                    |
| Account Number                                                                                            | 12345678                                                                                                    |
| Confirm Account Number                                                                                    | 12345678                                                                                                    |
| Account Holder                                                                                            | Test Account                                                                                                    |
|                                                                                                    | Help                                                                                                    |

**STEP# 6:** To make the bank account you just added as your direct deposit account, click the **Enroll In Direct Deposit** button.

| Account Inqui                                                    | ry Electroni                                                                                    | ic Payments/Purchase                     | Account Services                                                                |
|------------------------------------------------------------------|-------------------------------------------------------------------------------------------------|------------------------------------------|---------------------------------------------------------------------------------|
| direct depos                                                     | it                                                                                              | 1098t tax form                           | bank accounts                                                                   |
| Manage My Ac                                                     | counts                                                                                          |                                          |                                                                                 |
| Result                                                           |                                                                                                 |                                          |                                                                                 |
| ALERT: YO<br>FOR DIREC<br>You have s<br>complete y<br>Direct Dep | U HAVE NOT COMP<br>T DEPOSIT.<br>uccessfully added<br>rour direct deposit<br>osit button below. | the account Test a<br>enrollment for thi | NT OF THIS BANK ACCOUNT<br>account. In order to<br>is bank, click the Enroll in |
| Nickname                                                         | Test account                                                                                    |                                          |                                                                                 |
| Account Type                                                     | Checking                                                                                        |                                          |                                                                                 |
| Bank Code                                                        | 021000021                                                                                       | JPMORGAN CH                              | HASE BANK                                                                       |
| Account Number                                                   | XXXX5678                                                                                        |                                          |                                                                                 |
| Account Holder                                                   | Test Account                                                                                    |                                          |                                                                                 |
|                                                                  | ENROLL IN DI                                                                                    | RECT DEPOSIT                             | Manage My Bank Accounts                                                         |

**STEP# 7:** On the **Enroll in Direct Deposit** panel, select the Account Nickname to designate as the direct deposit account and click **Next**.

| Account Inquiry                   | Electronic Payments/Purchases | Account Services |
|-----------------------------------|-------------------------------|------------------|
| direct deposit                    | 1098t tax form                | bank accounts    |
| Enroll in Direct Dep              | osit                          |                  |
| Add Direct Deposit                |                               |                  |
| Select a financial institution to | designate as direct deposit.  |                  |
| Direct Deposit Distribution       |                               |                  |
| Account Nickname                  |                               |                  |
| test account-5678 ‡               |                               |                  |
|                                   |                               | Help             |
|                                   |                               |                  |
|                                   |                               | CANCEL NEXT      |
|                                   |                               |                  |
|                                   |                               |                  |

**STEP# 8:** On the Enroll in **Direct Deposit Agreement** page; select the checkbox next to the statement "Yes, I agree to the terms and conditions of this agreement." and click the **SUBMIT** button.

| Enroll in Direct Dep                                                                                                    | osit                                                                                                    |                                                                                                    |                                                                                                    |
|----------------------------------------------------------------------------------------------------|----------------------------------------------------------------------------------------------------|----------------------------------------------------------------------------------------------------|----------------------------------------------------------------------------------------------------|
| Agreement                                                                                                    |                                                                                                    |                                                                                                    |                                                                                                    |
| Review the financial institution in<br>enrollment. If you would like info<br>CUNY Scholar Support Card site.                                                                                                    | formation and agreement. C<br>rmation about CUNY's Schola                                                                                                    | lick Submit to complete<br>ar Support Card program                                                                                                    | the Direct Deposit<br>, please visit the                                                                              |
| Financial Institution Name                                                                                                    | Distribution Type                                                                                                    | Amt./Pct.                                                                                                    | Priority                                                                                                    |
| test account-5678                                                                                                    | Balance                                                                                                    |                                                                                                    |                                                                                                    |
| You are about to enrol in Direct<br>direct deposit will allow excess 1<br>your student account to be depo<br>account. You will receive your fi<br>I hereby authorize in accordance<br>Clearinghouse electronic fund tra<br>Clearinghouse electronic fund tra<br>You may change your account in<br>this process will be available in | Deposit for your refund and<br>rom financial aid refunds, W<br>sited directly lite your check<br>inds faster through this proc-<br>with the rules and regulatio<br>HA" my institution to credi<br>nsfer ("ACH") to the accoun<br>formation as necessary thro<br>your account depending on t | /or Work Study checks.<br>ork Study and over payr<br>ing, savings or Scholar :<br>ss instead of a check m<br>ns of the National Auton<br>t any payments due to n<br>t(s) referenced above.<br>ugh self-service. Payme<br>ming of this submission. | Signing up for<br>ments applied to<br>Support Card<br>alled to you.<br>nated<br>ne via automated<br>ents made through |
| We recommend that you print th                                                                                                    | is page to retain a copy of t                                                                                                    | his agreement for your i                                                                                                    | records.                                                                                                    |
| The agreement is dated: 07                                                                                                    | /01/2015                                                                                                    |                                                                                                    |                                                                                                    |
| Yes, I agree to the terms a                                                                                                    | and conditions of this agre                                                                                                    | ement.                                                                                                    |                                                                                                    |
|                                                                                                    | CANC                                                                                                    | EL BACK                                                                                                    | Submit                                                                                                    |

STEP# 9: The process to Enroll in Direct Deposit is complete!

| Enro    | ll in Direct Deposit                                                                |
|---------|-------------------------------------------------------------------------------------|
| Resu    | dt                                                                                  |
| ~       | Congratulations! You are now enrolled in direct deposit.<br>View the summary below. |
| Accou   | nt Nickname                                                                         |
| test ad | count-5678                                                                          |
|         | Go To Direct Deposit Summary                                                        |

### View Your Federal Work-Study Paycheck

If you have been placed in a Federal Work-Study job and have begun

working, you can view your timesheet deadlines on the

LaGuardia Financial Aid website

(http://www.lagcc.cuny.edu/finaid/), and you can also view your paystubs in CUNYfirst Self-Service.

The following steps provide instructions on how to view your

federal work-study paystubs in CUNYfirst Self-Service.

**STEP# 1:** Login to CUNYfirst at https://home.cunyfirst.cuny.edu.

**STEP# 2:** Select **HR/Campus Solutions** from the left menu.

**STEP# 3:** Navigate to **Self Service**, then **Payroll & Compensation**.

**STEP# 4:** Click the **View Work-Study Paycheck** link. The View Paycheck page will provide you details regarding each federal work-study paycheck and a link to access the PDF version of the paystub.

| View Paycheck<br>Wei Cai<br>Review your available Work Study paychecks below. Select the check date of the paycheck you would like to review. |               |                      |                |              |          |                    |          |  |
|----------------------------------------------------------------------------------------------------|---------------|----------------------|----------------|--------------|----------|--------------------|----------|--|
| ▼ Select Paycheck Find   View All   🖾   🛗 First 🚺 1 of 1 🗖 Last                                                                               |               |                      |                |              |          |                    |          |  |
| Check Date                                                                                                    | View Paycheck | Company              | Pay Begin Date | Pay End Date | Net Pay  | Paycheck<br>Number | PDF File |  |
| 06/25/2015                                                                                                    | View Paycheck | Work Study - Federal | 05/31/2015     | 06/13/2015   | \$199.85 | 12255              | 1        |  |
|                                                                                                    |               |                      |                |              |          |                    |          |  |

## View Your Federal Work-Study W-2 Form

If you have worked in the federal work-study program, you will receive a W-2 Form for the calendar year with your taxable earnings. The W-2 Form will be mailed to you from the college and will be available for you to access in CUNY first. The following steps provide instructions on how to view your federal work-study W-2 foms in CUNY first Self-Service.

**STEP# 1:** Login to CUNYfirst at https://home.cunyfirst.cuny.edu.

**STEP# 2:** Select **HR/Campus Solutions** from the left menu.

**STEP# 3:** Navigate to **Self Service** followed by **Payroll & Compensation.** 

STEP# 4: Click the View Work-Study W-2 Form.

| View W-2/W-2c Forms                  |                                    |             |                   |               |  |                     |        |  |
|--------------------------------------|------------------------------------|-------------|-------------------|---------------|--|---------------------|--------|--|
| Wei Cai<br>View a Different Tax Year |                                    |             |                   |               |  |                     |        |  |
| Select Year End Form                 |                                    |             |                   | ا 🗔 ۱         |  |                     | 1 of 1 |  |
| <u>Tax</u><br>Year                   | <u>W-2</u><br>Reporting<br>Company | Tax Form ID | <u>Issue Date</u> | Year End Form |  | Filing Instructions |        |  |
|                                      |                                    |             |                   | Year End Form |  | Filing Instructions |        |  |
|                                      |                                    |             |                   |               |  |                     |        |  |

**STEP# 5:** Click the Year End Form to view a PDF version of your W-2 Form. If you are having problems accessing your Federal Work-Study W-2 Form, please visit the Financial Aid Office.

|                                                                                                | a Employ                              | yee's social security number | OMB No. 154    | 5-0008                             |                               |                                                                                                    |  |  |
|------------------------------------------------------------------------------------------------|---------------------------------------|------------------------------|----------------|------------------------------------|-------------------------------|----------------------------------------------------------------------------------------------------|--|--|
| b Employer identification number (EIN)                                                         |                                       |                              |                | 1 Wag                              | ges, tips, other compensation | 2 Federal income tax withheld                                                                                                    |  |  |
| c Employer's name, address, and ZIP code                                                       |                                       |                              |                | 3 Soc                              | cial security wages           | 4 Social security tax withheld                                                                                                    |  |  |
|                                                                                                |                                       |                              |                | 5 Me                               | dicare wages and tips         | 6 Medicare tax withheld                                                                                                    |  |  |
|                                                                                                |                                       |                              |                | 7 Soc                              | cial security tips            | 8 Allocated tips                                                                                                    |  |  |
| d Control number                                                                               |                                       |                              |                | 9                                  |                               | 10 Dependent care benefits                                                                                                    |  |  |
| Employee's first name and init     Employee's address and ZIP c                                | ial Lastna                            | ame                          | Suff.          | 11 No<br>13 Stati<br>emp<br>14 Oth | nqualified plans              | 12a           0           12b           0a           12b           12c           12c           12d           12d           12d           12d |  |  |
| 15 State Employer's state ID n                                                                 | umber                                 | 16 State wages, tips, etc.   | 17 State incon | ne tax                             | 18 Local wages, tips, etc.    | 19 Local Income tax 20 Locality name                                                                                                    |  |  |
| <b>W-2</b> Wage a<br>Form <b>W-2</b> Statem<br>Copy 2—To Be Filed With Er<br>Income Tax Return | i <b>nd Tax</b><br>ent<br>nployee's S | State, City, or Local        | .072           | 5                                  | Department                    | of the Treasury—Internal Revenue Servic                                                                                                    |  |  |

### **For More Information**

Learn more about the opportunities available to finance your college education by visiting LaGuardia's Student Financial Services Website at : http://www.laguardia.edu/financialaid/.

| Student Financial Sevices     | Room C-107 |
|-------------------------------|------------|
| Financial Aid Resource Center | Room C-109 |
| Financial Aid Payroll         | Room C-113 |
| Bursar's Office               | Room C-110 |

#### **College Contact Information**

Do you have a question about your financial aid application or award status?

E-mail us at: **studentfinancialservices@lagcc.cuny.edu** and we will respond promptly to your inquiry (usually by the next business day).

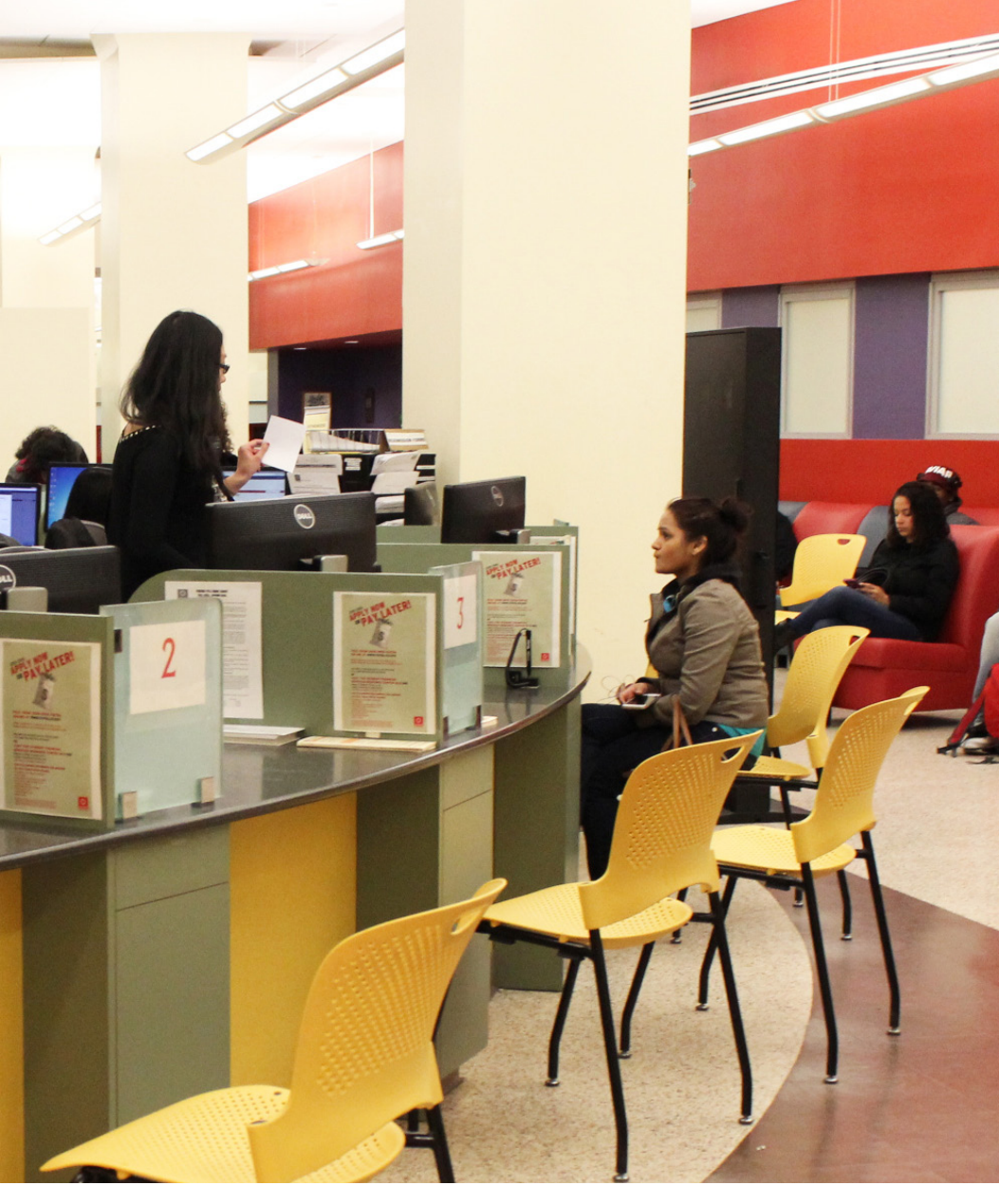

LaGuardia Community College Student Financial Services C-107 718-482-5242